## **User Guide**

No charges for use of this website(इस वेबसाइट के उपयोग के लिए कोई शुल्क नहीं हैं )

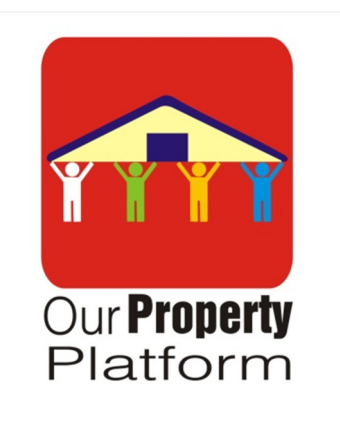

One time Registration Process is Common to all Users ( Property Dealer-Owner-Tenants-Buyer-Viewer-Document Writer)

Click on the Registration Button of <u>www.ourpropertyplatform.com</u> (ww.ourpropertyplatform.com के रजिस्ट्रेशन बटन पर क्लिक करें)

|                                     | Type *       - Select User Type -         Name: *       -         Email: *       -         Mobile: *       -         Mobile: *       -         Pincode: *       -         Show Password       -         CMFERI       -         CMFERI       -         Passioner       -         I have read and agree to the Terms and Conditions and Privacy Policy       -         Rogister       - |                                                                                             |
|-------------------------------------|----------------------------------------------------------------------------------------------------|---------------------------------------------------------------------------------------------|
| our <b>property</b><br>platform com | About Company Conto<br>About Us Mobile: +9                                                                                                    | Activate Windows<br>Go to PC settings to activate Windows<br>+ 88-289-10-271 (Only Message) |
|                                     |                                                                                                    | 1/2/04                                                                                      |

| ← → C                        |                                                                                                    | G 및 i ☆ 🖬 💄 :<br>Login Registration |  |  |  |
|------------------------------|----------------------------------------------------------------------------------------------------|-------------------------------------|--|--|--|
| our property<br>platform.com | Home Post See Property Dealers' list Documents Writer's List                                                                                                    |                                     |  |  |  |
|                              | REGISTRATION                                                                                                    |                                     |  |  |  |
|                              | Type * - Select User Type - Nee: * Property Decler Property Decler Cover Property Decler Cover Property Decler Cover Property Decler Document Writer Cover Princode: * PASSURD * Show Password Decler Passurer for jour datase driven dataseter, readed = dataseter (Coverse) Cover password Cover password Cover password Decler Password Decler Password Dec |                                     |  |  |  |

Select user Type: Property Dealer-Owner-Tenants-Buyer-Viewer-Document Writer. Property dealer must select only Property Dealer (user type).(User Type चुनें: प्रॉपर्टी डीलर-मालिक- किरायेदार-क्रेता-दर्शक-दस्तावेज़ लेखक प्रॉपर्टी डीलर को केवल प्रॉपर्टी डीलर (User Type) का चयन करना होगा।)

Write Your Name-E-mail-Mobile NO.-City-Pin code- अपना नाम-ई-मेल-मोबाइल नंबर-शहर-पिन कोड लिखें

Create password for your choice of minimum 8 characters ,includes letters (lowercase , capital ), digits, and special characters (@, #, &, etc.). - (न्यूनतम 8 अक्षरों का अपनी पसंद का पासवर्ड बनाएं, जिसमें अक्षर (लोअरकेस, कैपिटल), अंक और विशेष अक्षर (@, #, और शामिल हैं) वगैरह।)

Enter your "Password" and Confirm Password . (अपना "पासवर्ड" दर्ज करें और पासवर्ड की पुष्टि करें।) Click on "submit" button. "सबमिट" बटन पर क्लिक करें।

| <ul> <li>Ourpropertyplatform.com/registration/</li> </ul> |                         |                                                                                                    |                                            | er Q 🖻 🖈 🔲 🚢        |
|-----------------------------------------------------------|-------------------------|----------------------------------------------------------------------------------------------------|--------------------------------------------|---------------------|
| Deals BUC USE                                             |                         |                                                                                                    |                                            | Login Registration  |
| our property<br>pattorn.com                               |                         | ×                                                                                                    | Property Dealers' list Docum               | ients Writer's List |
|                                                           |                         | OTP<br>Enter OTP                                                                                                    |                                            |                     |
|                                                           | Type *<br>Name: *       | (O.<br>(AKC                                                                                                    | Submit                                     |                     |
|                                                           | Email: *                | (pakkachopra@gmail.com                                                                                                |                                            |                     |
|                                                           | Mobile: *               | 9811107109<br>Mobile No. is your User ID                                                                              |                                            |                     |
|                                                           | City: "<br>Pincode: "   | Delhi                                                                                                    |                                            |                     |
|                                                           | PASSWORD *              | (ashok@123                                                                                                    |                                            |                     |
|                                                           | CONFIRM<br>PASSAGED *   | show Password<br>ashok@123                                                                                            |                                            |                     |
|                                                           | Create password for you | rchoice of minimum 8 characters includes letters (overcase, capital),<br>and agree to the Terms and Conditions and Pr | lights and special characters (@ # 6, etc. |                     |
|                                                           | Register                |                                                                                                    |                                            |                     |
|                                                           |                         |                                                                                                    |                                            | A chivete Windows   |
| www.                                                      |                         | About Company                                                                                                    | Contact Us                                 |                     |
| platform som                                              |                         |                                                                                                    | Mobile: +91-88-268-10-271 ( Only )         | vessage)            |

Enter the "OTP" which will be sent to your entered mobile number and then your process of registration is over. "ओटीपी" दर्ज करें जो आपके दर्ज किए गए मोबाइल नंबर पर भेजा जाएगा और फिर आपकी पंजीकरण प्रक्रिया समाप्त हो जाएगी।

In case of any Problem : किसी भी समस्या के मामले में:

Send your entered name, mobile no. and email on Whats App Message : +91-88-268-10-271 we will send message on your email.( User cannot create more than one user account with same mobile no. and email).अपना दर्ज नाम, मोबाइल नंबर और ईमेल व्हाट्सएप करें: +91-88-268-10-271हम आपके ईमेल पर संदेश भेजेंगे.(User एक ही मोबाइल नंबर और ईमेल से एक से अधिक user account नहीं बना सकता)

#### User ID

Registered mobile no. will be your Login ID. पंजीकृत मोबाइल नं. आपकी लॉगिन आईडी होगी

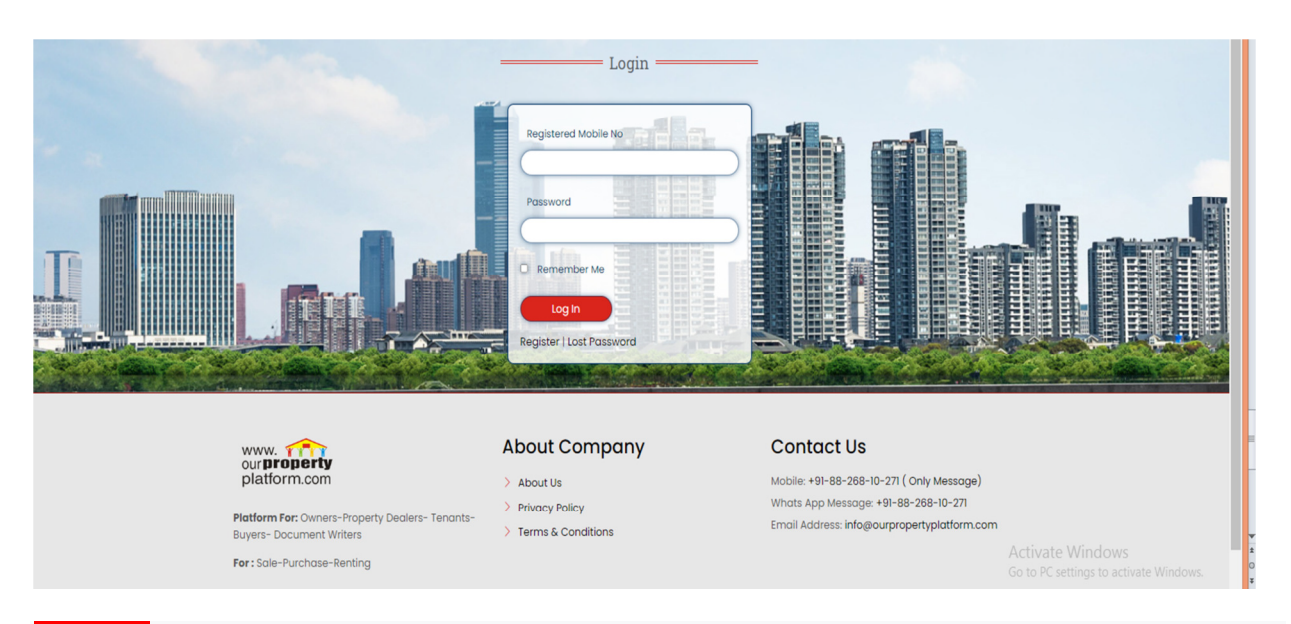

For login use registered Mobile no. and enter your password. ( लॉगिन के लिए पंजीकृत मोबाइल नंबर का उपयोग करें। और अपना पासवर्ड डालें.)

After login you can post your property and requirement and see listed property and requirement of other users.( लॉगिन करने के बाद आप अपनी propertiesऔर requirements पोस्ट कर सकते हैं और अन्य users की listed properties और requirements देख सकते हैं।)

Post Your properties and requirements अपनी properties और requirements पोस्ट करें

You have to login to post and see any details of contact persons. (आपको पोस्ट करने और संपर्क व्यक्तियों का विवरण देखने के लिए लॉग इन करना होगा)

Specimens are given to post your properties and requirements. you can post your postings on the same patterns. आपकी संपत्तियों और आवश्यकताओं को पोस्ट करने के लिए नमूने दिए गए हैं। आप अपनी पोस्टिंग उसी पैटर्न पर पोस्ट कर सकते हैं.

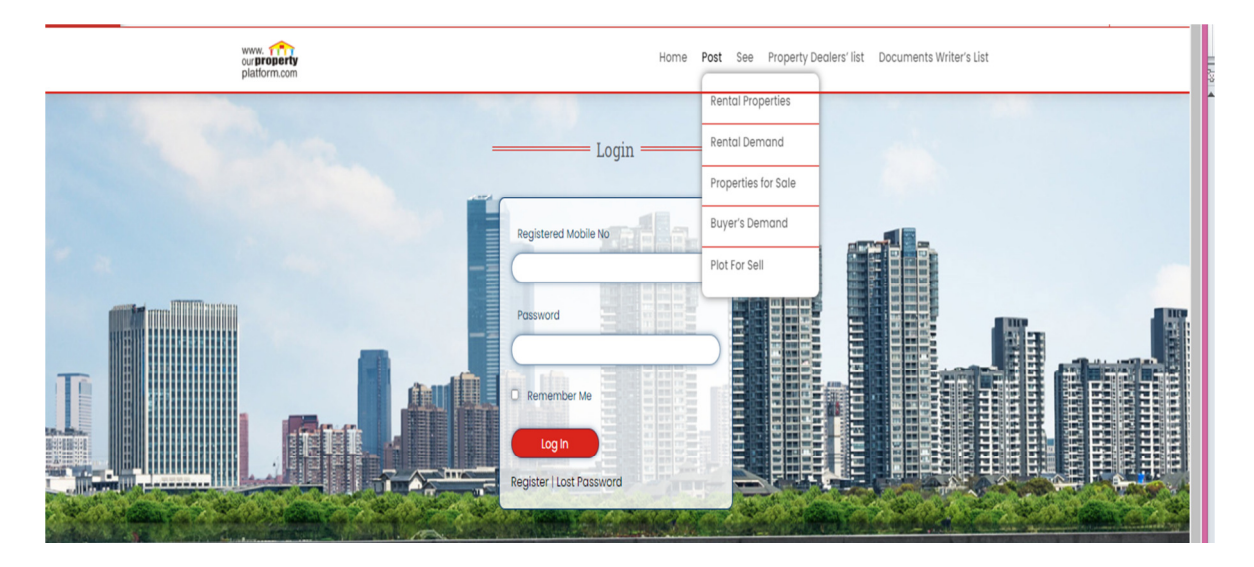

#### See listed properties & requirement

By clicking "See" button, you can see available properties and requirements sent by other users. ( "See" बटन पर क्लिक करके, आप अन्य Users दवारा भेजी गई उपलब्ध Properties और आवश्यकताओं को देख सकते हैं)

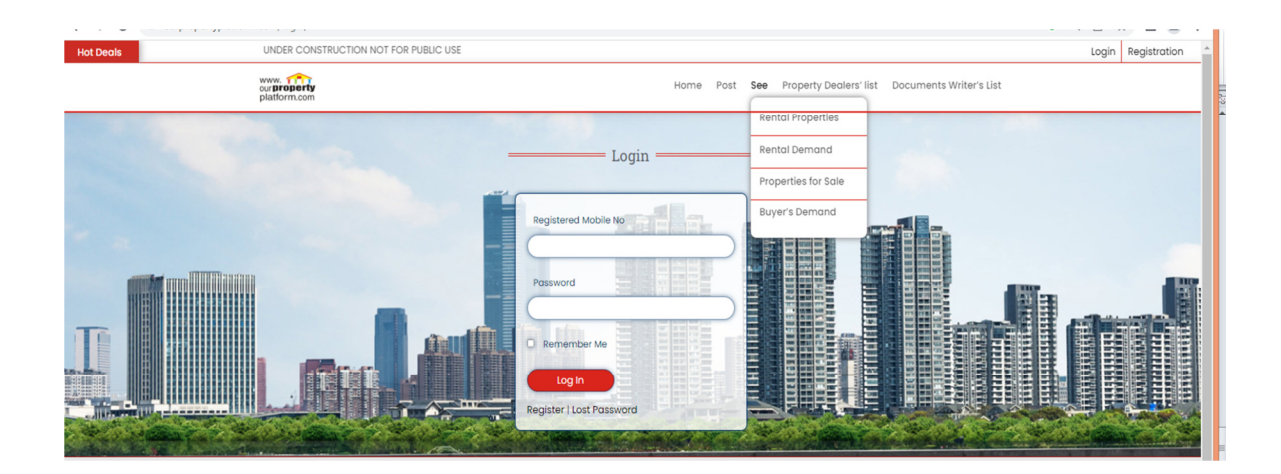

<mark>To enlist in Property Dealer's List (Only for property dealers)</mark> प्रॉपर्टी डीलर की सूची में शामिल होने के लिए (केवल प्रॉपर्टी डीलरों के लिए)

First, Create you Login ID सबसे पहले अपनी लॉगइन आईडी बनाएं

Keep ready photographs of your <u>office sign board</u> and <u>visiting</u> <u>card for uploading.</u> (अपने कार्यालय के साइन बोर्ड और विजिटिंग कार्ड की तस्वीरें अपलोड करने के लिए तैयार रखें)

Login your ID, Your account will open and you will see. अपनी आईडी लॉगइन करें, आपका अकाउंट खुल जाएगा और आप देखेंगे

A You are not enlisted in Property Dealer's List Enlist Now

<u>Click on (</u>क्लिक करें) <mark>Enlist Now</mark> A form will open , Fill the form as given:

एक फॉर्म खुलेगा, दिए गए अनुसार फॉर्म भरें:

Property Dealer's Name (प्रॉपर्टी डीलर का नाम)

<u>Office/Shop's Name</u> (कार्यालय/द्कान का नाम)

<u>Upload Photograph</u> of OFFICE/SHOP *showing sign board* (साइन बोर्ड दिखाते हए कार्यालय/दुकान का फोटो अपलोड करें)

Upload Photograph of Visiting Card (विजिटिंग कार्ड का फोटो अपलोड करें) <u>Click</u>City: , Click Locality:,Write Nearby / Sub Colony/ Sector(शहर पर क्लिक करें:, इलाके पर क्लिक करें:, आस-पास/उप कॉलोनी/सेक्टर लिखें)

#### <u>Write Address Of Office</u>(कार्यालय का पता लिखें)

Types of Work : Tick on following work निम्नलिखित कार्य पर टिक करें

 $\square$  RENTING  $\square$  SALE  $\square$  PURCHASE  $\square$  LIASION

WORK COLLABORATION CONSTRUCTION (BUILDER)

Holiday: Best Time To Contact:

Then submit the form<mark>. After Admin Approval you will be enlisted in <u>Property Dealer's</u> <u>List.</u>(फिर फॉर्म सबमिट करें। एडमिन अप्रूवल के बाद आपको प्रॉपर्टी डीलर की सूची में सूचीबद्ध कर दिया जाएगा।)</mark>

\_\_\_\_\_

In case of any Problem :

Contact by Whats App Message : +91-88-268-10-271

(User cannot create more than one user account with same mobile no. and email)

# Thank You

www.ourpropertyplatform.com F